# Инструкция по установке WI-FI USB-адаптер Comfast CF-WU757F V2.0

### Windows 10

- 1. Подключите адаптер в USB-разъем компьютера.
- 2. Зайдите в меню "Мой компьютер", нажмите на появившийся съемный носитель "WifiAutoInstall". Появится окно установки.

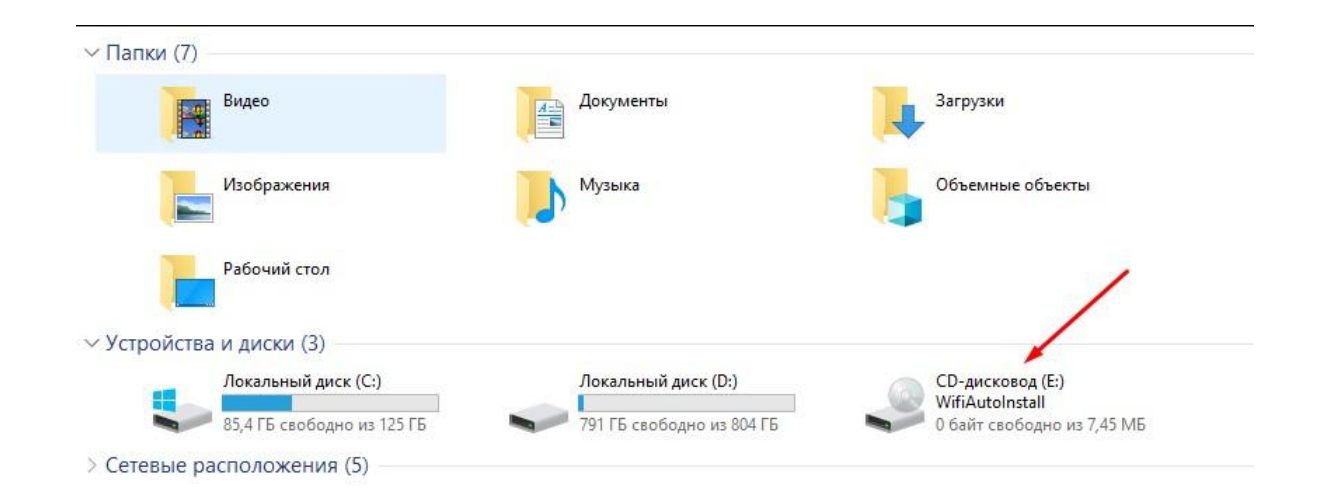

3. В появившемся окне нажмите кнопку "**Install**". Так вы установите драйвер адаптера на ваш компьютер.

4. Нажмите на значок монитора на панели задач внизу справа.

## 5. Нажмите на "Параметры сети и Интернет" в этом меню.

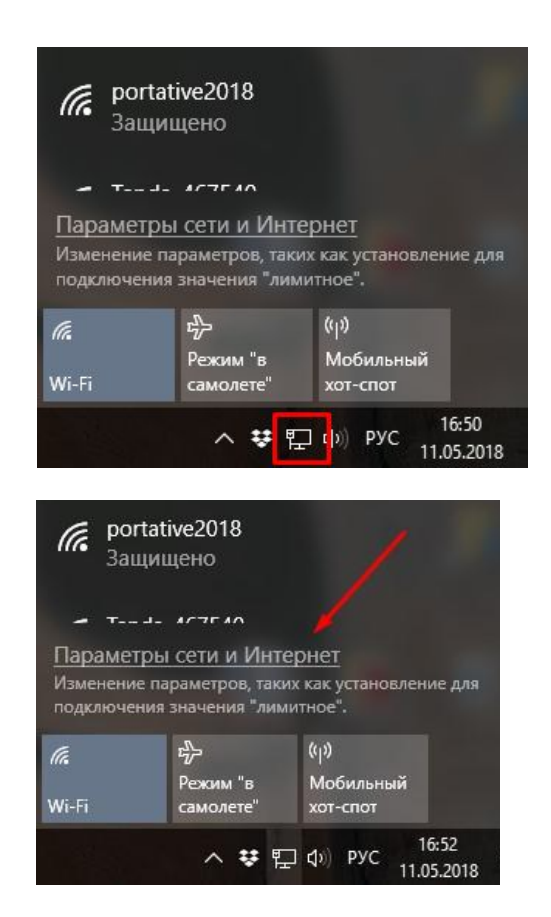

6. В меню "Wi-Fi" нажмите кнопку Вкл.

| Главная Найти параметр |                      | Wi-Fi<br>Беспроводная сеть                                                                         |
|------------------------|----------------------|----------------------------------------------------------------------------------------------------|
|                        |                      |                                                                                                    |
| Сеть и Интернет        |                      | Показать доступные сети                                                                            |
| ₽                      | Состояние            | Свойства оборудования                                                                              |
| (a                     | Wi-Fi                | Управление известными сетями                                                                       |
| 臣                      | Ethernet             | Службы Wi-Fi                                                                                       |
| ß                      | Набор номера         | Чтобы подключиться к рекомендуемым открытым точкам<br>доступа, войдите в учетную запись Майкрософт |
| ~~~                    | VPN                  | Чтобы сохранить подключение в дороге, Windows может                                                |
| \$                     | Режим «в самолете»   | находить рекомендуемые открытые хот-споты Wi-Fi рядом.                                             |
|                        |                      | Помните, что не все сети Wi-Fi безопасны.                                                          |
| ( <b>(</b> p)          | Мобильный хот-спот   | Искать платные планы для соседних рекомендуемых открытых                                           |
| C                      | Использование данных | точек доступа                                                                                      |
|                        |                      | Вкл.                                                                                               |

Параметры

🌐 Прокси

Подробнее

## 7. В меню "**Мобильный хот-спот**" нажмите кнопку **Вкл.**

#### Мобильный хот-спот 203 Главная Q Мобильный хот-спот Найти параметр Разрешить использование моего интернет-соединения на других устройствах Сеть и Интернет 💽 Вкл. 🖕 ₿ Состояние Совместное использование интернет-соединения 🥼 Wi-Fi 臣 Ethernet Имя сети: DASHA-PHOTO 2408 G Набор номера Сетевой пароль: \59c6O54 Изменить VPN 0% 3> Режим «в самолете» Устройства подключены: 0 из 8 ((1)) Мобильный хот-спот Сопутствующие параметры Настройка параметров адаптера B Использование данных Центр управления сетями и общим доступом Прокси Брандмауэр Windows

#### Готово!

Параметры